## Configurazione Mail OSX (Macbook/iMac)

Per aggiungere e configurare il proprio account di posta dell' Ateneo su Mail andare in "Preferenze di Sistema" cliccare sull'icona "Acoount Internet" e selezionare "Aggiungi un altro account..."

oppure da dentro Mail cliccare dal tab "Mail" la voce "Account..."

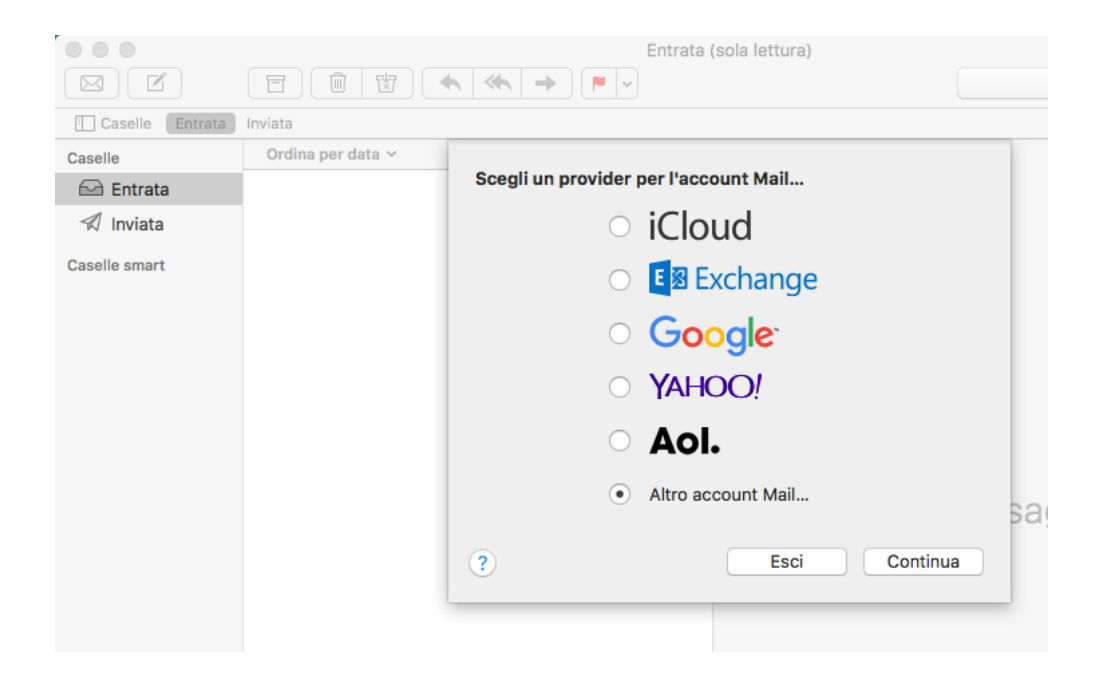

Inserire:

Nome: Nome e Cognome

Indirizzo e-mail: il proprio indirizzo email istituzionale

Password: la propria password (se non si ricorda e' possibile chiedere il reset )

| Aggiungi un account Mail Per iniziare, inserisci le seguenti informazioni: |                  |  |  |
|----------------------------------------------------------------------------|------------------|--|--|
| Nome:                                                                      | Giovanni Mela    |  |  |
| Indirizzo e-mail:                                                          | nome@example.com |  |  |
| Password:                                                                  | Richiesta        |  |  |
| Annulla                                                                    | Indietro Accedi  |  |  |

Alla schermata successiva, ignorare il messaggio di errore della configurazione automatica ed inserire:

Nome Utente: il proprio nome utente (solitamente inizio codice fiscale seguito dallo 00 o 01)

Password: la propria password

Tipo account: IMAP

Server di posta in entrata: imap.uniroma2.it

Server di posta in uscita: smtpauth.uniroma2.it

e cliccare su accedi.

| Indirizzo e-mail:           | indirizzo@uniroma2.it |
|-----------------------------|-----------------------|
| Nome utente:                | xxxxx00               |
| Password:                   | ••••                  |
| Tipo di account:            | IMAP I                |
| Server di posta in entrata: | imap.uniroma2.it      |
| Server posta in uscita:     | smtpauth.uniroma2.it  |
|                             |                       |
| Annulla                     | Indietro Accedi       |

## Selezionare quali app utilizzare

| Seleziona le app che | vuoi utilizzare con l'account: |
|----------------------|--------------------------------|
| 🗸 💽 Mail             |                                |
| ✓ 1 Note             |                                |
| Annulla              | Indietro                       |

e cliccare su Fine

cliccare dal tab "Mail" la voce "Account..." e selezionare l'account appena creato e cliccare su "Avanzate"

|                                                                                                    | Account           | Internet                   | Q Ricerca  |  |
|----------------------------------------------------------------------------------------------------|-------------------|----------------------------|------------|--|
| O Account Internet configura gli account da utilizzare con Mail, Contatti, Calendario, Messaggi e altre app.                                                                                                    |                   |                            |            |  |
| Image: Content of Content of Conten | @ Mail            |                            |            |  |
|                                                                                                    | Indirizzo e-mail: | fabrizio.mazzi@uniroma2.it |            |  |
|                                                                                                    | Descrizione:      | Uniroma2                   |            |  |
|                                                                                                    | Nome:             | Nome Cognome               |            |  |
|                                                                                                    | Password:         | •••••                      |            |  |
|                                                                                                    | Utilizza con:     | 🗹 🕵 Mail                   |            |  |
|                                                                                                    |                   | ✓ 1 Note                   |            |  |
| + -                                                                                                    |                   |                            | Avanzate ? |  |

Nella sezione "Impostazioni server" togliere la spunta da "gestisci automaticamente impostazioni di connessione" nella parte della sezione "server di posta in uscita SMTP"

|                           |                                  | Account                                                           |  |  |
|---------------------------|----------------------------------|-------------------------------------------------------------------|--|--|
| Generale Account Indeside | rata Font e Colori               | Vista Scrittura Firme Regole                                      |  |  |
| @ Uniroma2                | Informazio                       | ni account Regole casella Impostazioni server                     |  |  |
|                           | Server di posta                  | in entrata (IMAP)                                                 |  |  |
|                           | Nome utente:                     |                                                                   |  |  |
|                           | Password:                        | •••••                                                             |  |  |
|                           | Nome Host:                       | imap.uniroma2.it                                                  |  |  |
|                           |                                  | Cestisci automaticamente impostazioni di connessione              |  |  |
|                           |                                  | Impostazioni avanzate IMAP                                        |  |  |
|                           | Server di posta in uscita (SMTP) |                                                                   |  |  |
|                           | Account:                         | Uniroma2 🗘                                                        |  |  |
|                           | Nome utente:                     |                                                                   |  |  |
|                           | Password:                        | •••••                                                             |  |  |
|                           | Nome Host:                       | smtpauth.uniroma2.it                                              |  |  |
|                           |                                  | $\checkmark$ Gestisci automaticamente impostazioni di connessione |  |  |
|                           |                                  |                                                                   |  |  |
|                           |                                  |                                                                   |  |  |
| + -                       |                                  |                                                                   |  |  |
|                           |                                  | ?                                                                 |  |  |
|                           |                                  |                                                                   |  |  |

Cliccare su "Account" della sezione "server di posta in uscita SMTP" e selezionare "Modifica elenco dei server SMTP"

| •                      | Account                                                 |   |
|------------------------|---------------------------------------------------------|---|
| Generale Account Indes | derata Font e Colori Vista Scrittura Firme Regole       |   |
| Uniroma2               | Informazioni account Regole casella Impostazioni server |   |
|                        | Server di posta in entrata (IMAP)                       |   |
|                        | Nome utente:                                            |   |
|                        | Password:                                               |   |
|                        | Nome Host: imap.uniroma2.it                             |   |
|                        | Gestisci automaticamente impostazioni di connessione    |   |
|                        | Impostazioni avanzate IMAP                              |   |
|                        | Server di post Nessuno                                  |   |
|                        | Account 🗸 Uniroma2                                      |   |
|                        | Nome utente Modifica elenco del server SMTP             |   |
|                        | Password:                                               |   |
|                        | Nome Host: smtpauth.uniroma2.it                         |   |
|                        | Gestisci automaticamente impostazioni di connessione    |   |
|                        |                                                         |   |
|                        |                                                         |   |
| + -                    |                                                         |   |
|                        | ?                                                       | 5 |

Verificare ed eventualmente modificare le seguenti impostazioni:

Server di posta in uscita: smtpauth.uniroma2.it

Porta: 587

La presenza del flag su "Usa TLS/SSL"

Autenticazione "Password"

Cliccare su OK

| Descrizione     | Nome server                 | Usato dall'account         |
|-----------------|-----------------------------|----------------------------|
| Uniroma2        | smtpauth.uniroma2.it        | Uniroma2                   |
|                 |                             |                            |
|                 |                             |                            |
|                 |                             |                            |
|                 |                             |                            |
| + -             |                             |                            |
|                 | - Innerstaniani annua - Au  |                            |
|                 | Impostazioni server Ava     | anzate                     |
| Descrizione:    | Uniroma2                    |                            |
| Nome utente:    |                             |                            |
| Deceword        |                             |                            |
| Password:       |                             |                            |
| Nome Host:      | smtpauth.uniroma2.it        |                            |
|                 | Gestisci automaticamente in | mpostazioni di connessione |
| Porta:          | 587                         | Usa TLS/SSL                |
| Autenticazione: | Password                    | \$                         |
|                 |                             |                            |
| 2               |                             | Appulla                    |
| •               |                             |                            |

Nella sezione "Regole casella" e' possibile indicargli in quale cartella vogliamo utilizzare per le bozze, l'invio ecc....

Consiglio di selezionare le cartelle sul server e non locali in modo da avere la posta inviata e cestinata sul sul server in modo da visualizzarla con qualsiasi dispositivo.

|                             | Accour                  | nt                |                     |   |
|-----------------------------|-------------------------|-------------------|---------------------|---|
| I @ 🕅                       | A) oc                   | ; 🗹 Sm            | 2                   |   |
| Generale Account Indesidera | ata Font e Colori Vista | a Scrittura Firme | Regole              |   |
| O Uniroma2                  | Informazioni account    | Regole casella    | Impostazioni server |   |
|                             | Casella Bozze:          | INBOX/Drafts      | \$                  |   |
|                             | Casella Inviata:        | 🛒 INBOX/Sent M    | lessages 🗘          |   |
|                             | Casella Indesiderata:   | 📓 Junk            | \$                  |   |
|                             |                         | Cancella messaggi | indesiderati:       |   |
|                             |                         | Mai               | \$                  |   |
|                             | Casella Cestino:        | INBOX/Delete      | d Messages 🗘        |   |
|                             |                         | Cancella messaggi | eliminati:          |   |
|                             |                         | Dopo un mese      | \$                  | c |
|                             | Casella Archivio:       | Archive           | \$                  |   |
|                             |                         |                   |                     |   |
|                             |                         |                   |                     |   |